#### Sideloading the Amazon Appstore on LeapFrog Epic

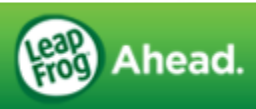

## LeapFrog Epic Home Screen

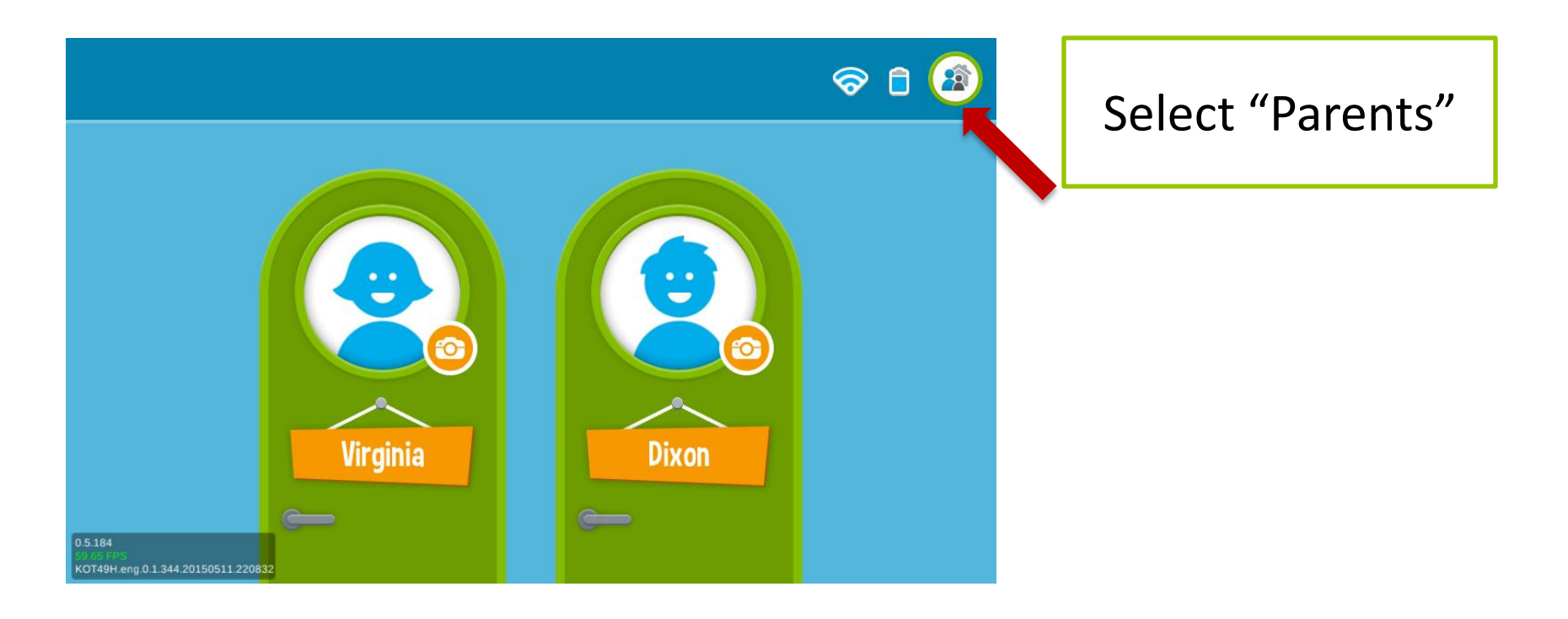

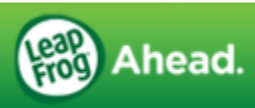

| Saving screenshot |                 |                 |
|-------------------|-----------------|-----------------|
|                   |                 |                 |
|                   |                 |                 |
| Enter             | Parent Lo       | ock Code        |
|                   |                 |                 |
| For               | rgot Parent Loc | <u>ck Code?</u> |
|                   |                 |                 |
|                   |                 |                 |
|                   |                 |                 |
| 1                 | 2               | 3               |
| 4                 | 5               | 6               |
| 7                 | 8               | 9               |
|                   |                 | Next            |
|                   | $\sim$          |                 |

#### Enter Parent Lock Code

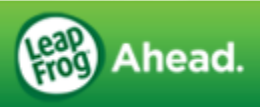

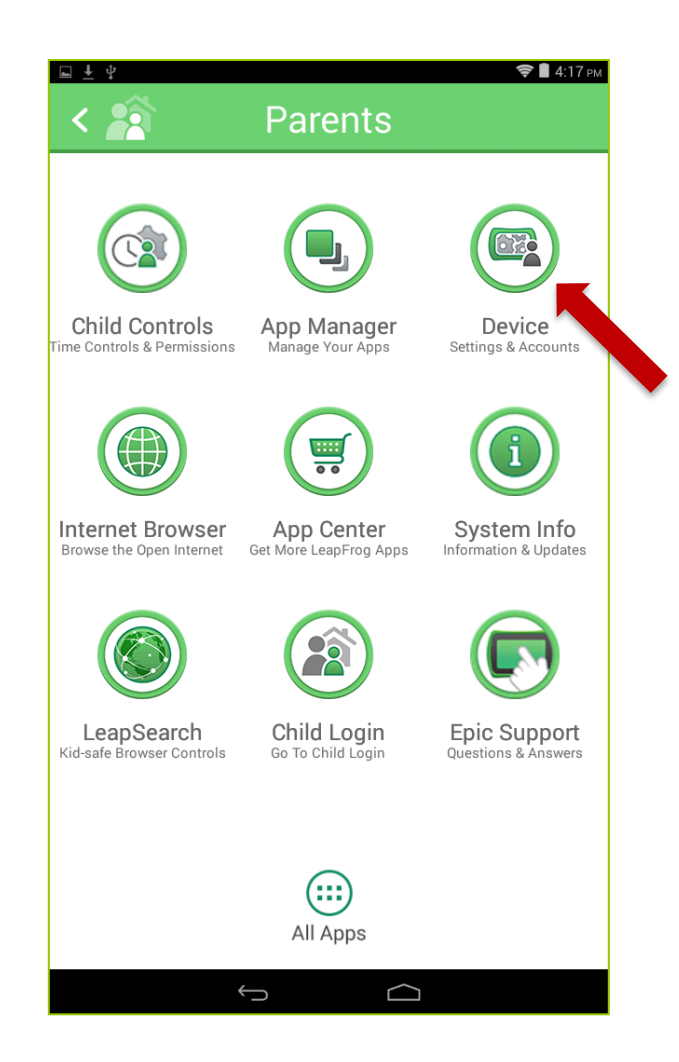

#### Select "Device"

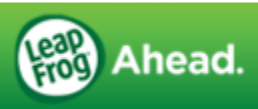

| <u>↓</u> | Device             | 📚 🛢 4:23 рм |
|----------|--------------------|-------------|
| ۲        | Device Locale >    |             |
|          | LeapFrog Account > |             |
| 6        | Parent Lock Code > |             |
|          | Device Settings >  |             |
| 2        | App Center >       |             |
|          |                    |             |
|          |                    |             |
|          |                    |             |

#### Select "App Center"

\*Note: If you do not see the App Center option on this screen, your Epic tablet does not have the latest firmware version installed.

Go to Parents > System Info > System Updates to install the latest firmware update.

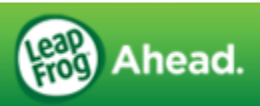

| □<br>< (±) | App Store | 🖋 🛜 🛢 2:43 рм |
|------------|-----------|---------------|
|            |           |               |
|            |           |               |
| 8          | Other >   |               |
|            |           |               |
|            |           |               |
|            |           |               |
|            |           |               |
|            |           |               |
|            |           |               |
|            | Û Û       |               |

#### Select "Other"

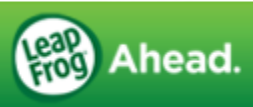

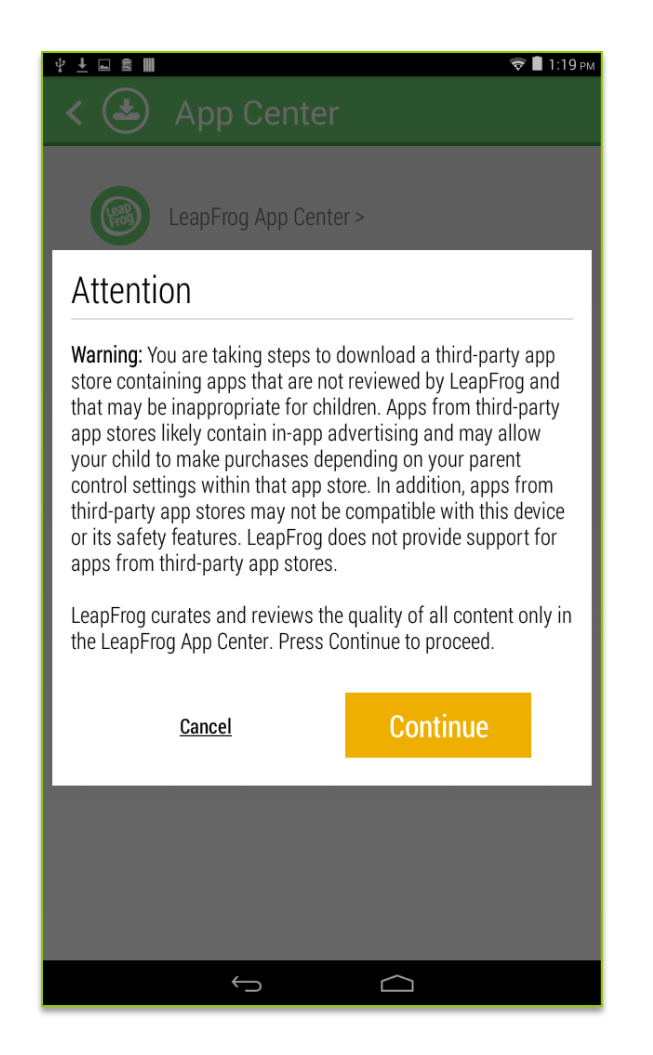

#### \*Warning message

Read the message, then select "Continue" to confirm you are aware of the information provided.

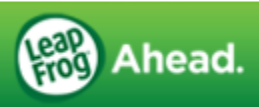

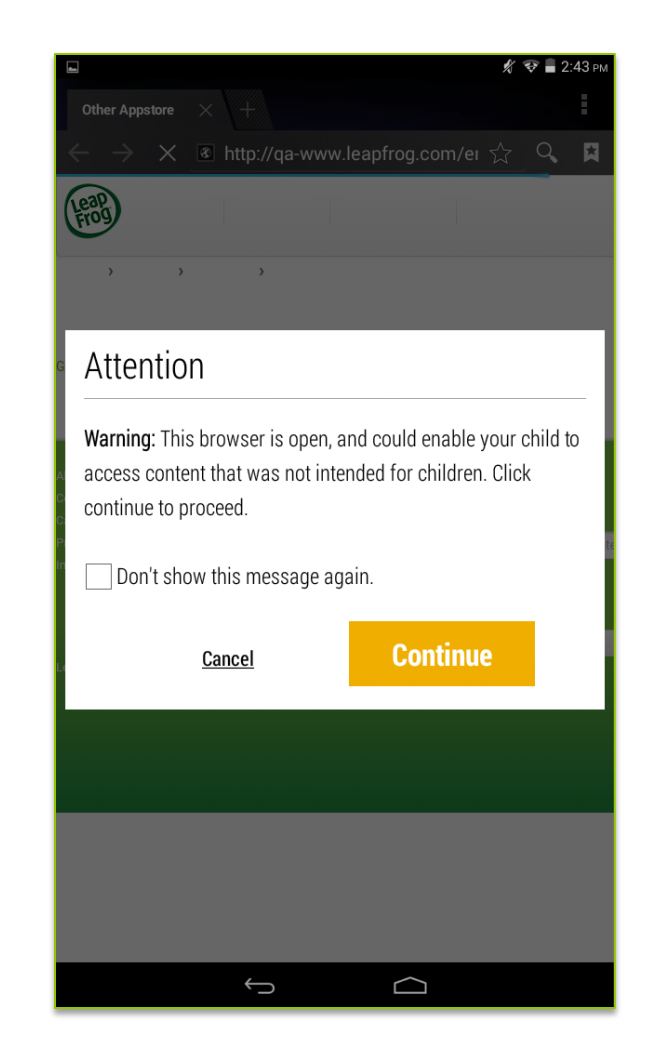

Read the warning message for the "Open Browser", then tap Continue to proceed.

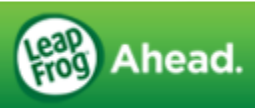

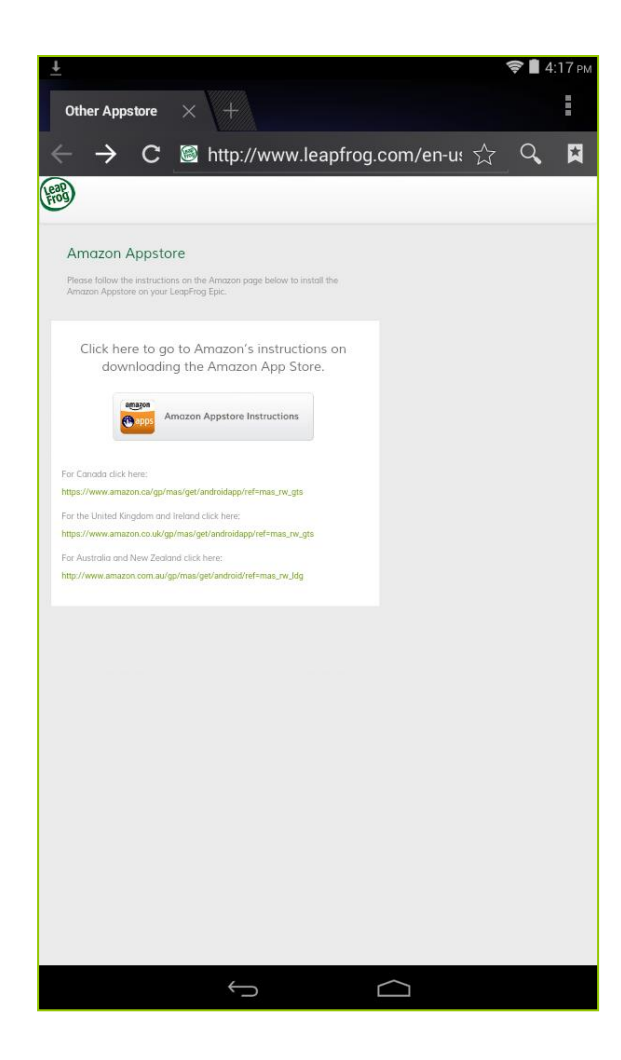

The next screen includes links to Amazon's download instructions. Select the correct link for your country.

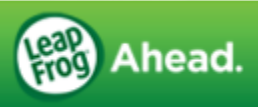

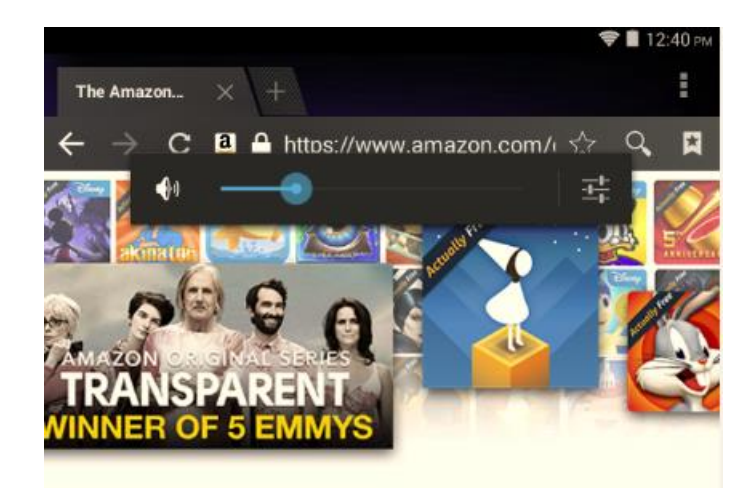

#### Amazon Underground

Shop millions of products, music, books, movies and TV shows on your Android phone and now apps, games and even in-app items that are *actually* freeexclusively from Amazon.

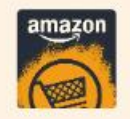

The shopping app for Android where over \$10,000 in apps, games and even in-app items are actually free.

Download Amazon Underground

About the Amazon Underground App for Android

Amazon Underground takes the best of Amazon shopping and adds access to movies, TV shows, apps and games. Available exclusively from Amazon.

· Shop, watch and play like never before, wherever you go

5

· Get apps, games and even in-app items that are actually free--unlimited lives,

 $\Box$ 

### On the Amazon site, select "Download Amazon Underground"

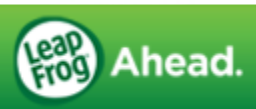

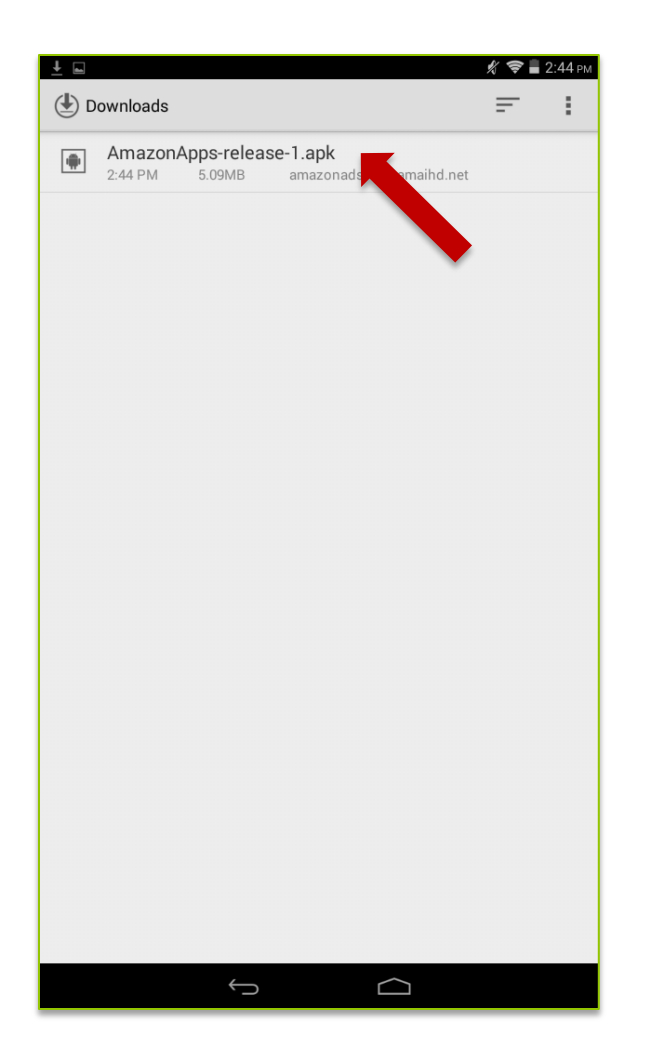

The Amazon Appstore will begin downloading.

When it is downloaded, select the app.

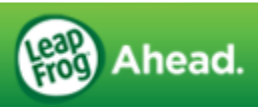

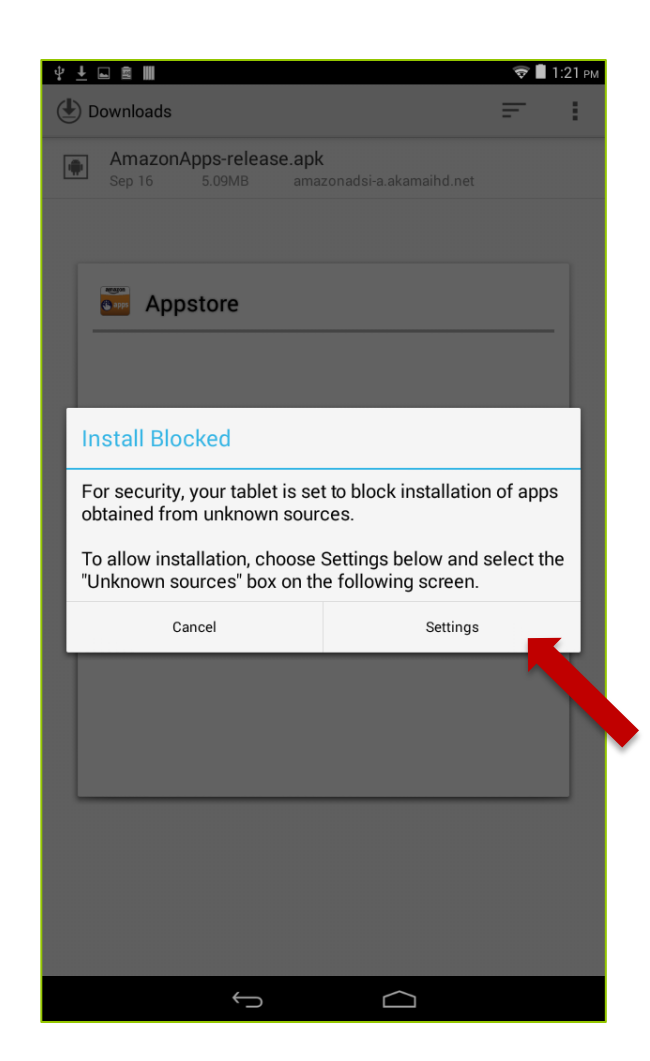

A popup will display informing you the tablet is set up to block installation of apps from unknown sources.

Select "Settings."

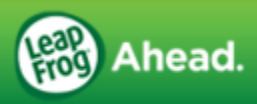

| PASSWORDS                                        |                                          |  |
|--------------------------------------------------|------------------------------------------|--|
| Make passwords v                                 | isible                                   |  |
| CREDENTIAL STORAGE                               |                                          |  |
| Storage type<br>Software only                    |                                          |  |
| Trusted credentials<br>Display trusted CA certif | s<br>icates                              |  |
| Install from usb sto                             | orage<br>Isb storage                     |  |
| Clear credentials<br>Remove all certificates     |                                          |  |
| DEVICE ADMINISTRATIC                             | n                                        |  |
| Device administrat<br>View or deactivate devic   | <b>ors</b><br>e administrators           |  |
| Verify apps<br>Disallow or warn before           | installation of apps that may cause harm |  |
| Unknown sources<br>Allow installation of app     | s from unknown sources                   |  |
|                                                  |                                          |  |
|                                                  |                                          |  |
|                                                  |                                          |  |
|                                                  |                                          |  |

#### Check the box next to "Unknown sources"

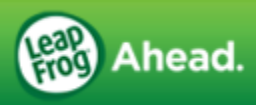

| PASSWORDS                                                                                                    |                            |  |  |  |  |
|----------------------------------------------------------------------------------------------------|----------------------------|--|--|--|--|
| Make passwords visible                                                                                                    |                            |  |  |  |  |
| CREDENTIAL STORAGE                                                                                                    |                            |  |  |  |  |
| Storage type<br>Software only                                                                                                    |                            |  |  |  |  |
| Trusted credentials<br>Display trusted CA certificates                                                                                                    |                            |  |  |  |  |
| Your tablet and personal data are more vulnerable to<br>attack by apps, software and viruses from unknown<br>sources. You agree that you are solely responsible for any<br>damage to your tablet or loss of data that may result from<br>using these apps. |                            |  |  |  |  |
| Use the back button in the native the previous page.                                                                                                    | v bar below to navigate to |  |  |  |  |
| Cancel                                                                                                    | ОК                         |  |  |  |  |
| Unknown sources<br>Allow installation of apps from unknow                                                                                                    | n sources                  |  |  |  |  |
|                                                                                                    |                            |  |  |  |  |
|                                                                                                    |                            |  |  |  |  |
|                                                                                                    |                            |  |  |  |  |
|                                                                                                    |                            |  |  |  |  |
|                                                                                                    |                            |  |  |  |  |

#### \*Warning message

Read the message, then select "OK" to confirm you are aware of the information provided.

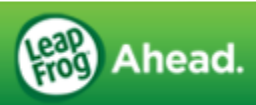

| o Airplane mode  | OFF  |
|------------------|------|
| 🗑 Wi-Fi          | ON O |
| Bluetooth        | OFF  |
| DEVICE           |      |
| Sound            |      |
| 😨 Display        |      |
| Storage          |      |
| Battery          |      |
| Apps             |      |
| SYSTEM           |      |
| Oate & time      |      |
| i About tablet   |      |
| PERSONAL         |      |
| Security         |      |
| Language & input |      |
| ③ Reset          |      |
|                  |      |
|                  |      |

## Select the "Back" button at the bottom of the screen.

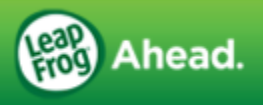

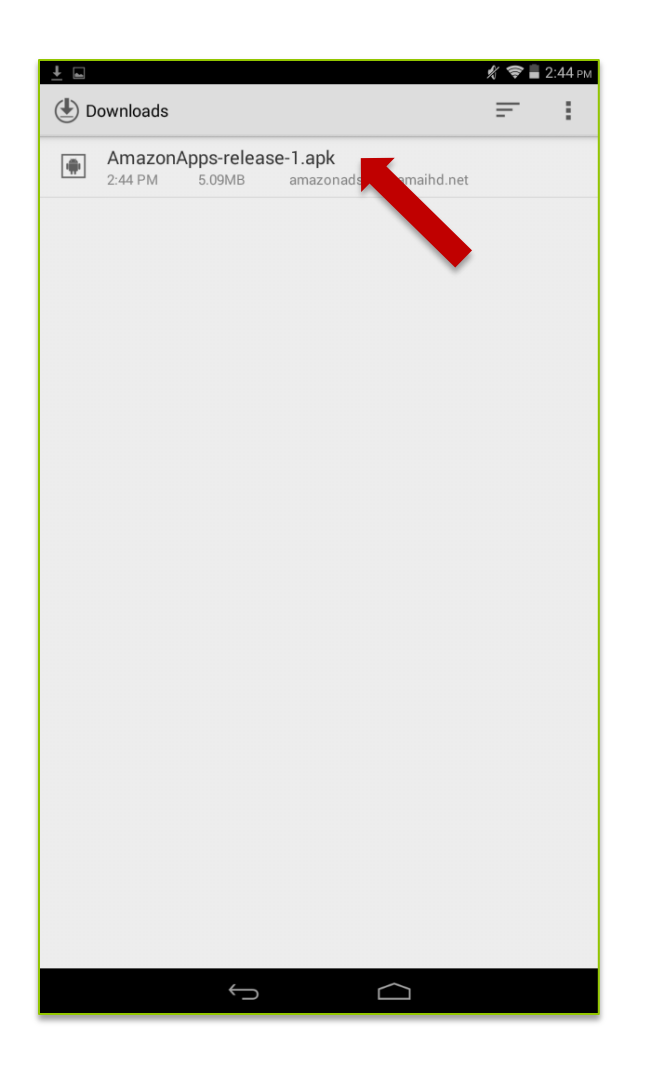

# Select the app again to install.

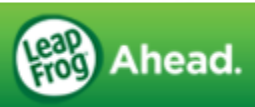

| 2:4    | 14 PM 5.09MB ama          | zonadsi-a akamaihd net |   |
|--------|---------------------------|------------------------|---|
|        |                           |                        |   |
| () === | Appstore                  |                        |   |
|        |                           |                        |   |
| acc    | ess to:                   | pplication? It will ge | τ |
| PRI    | VACY                      |                        |   |
|        | send SMS messages         |                        |   |
|        | 🐤 this may cost you mo    | ney                    |   |
|        | modify or delete the cont | ents of your SD card   |   |
|        | read the contents of your | SD card                |   |
|        | add or remove accounts    |                        |   |
|        | create accounts and set   | passwords              |   |
|        | find accounts on the dev  | ice                    |   |
|        | use accounts on the devi  | ice                    |   |
| DEV    | /ICE ACCESS               |                        |   |
|        | Cancel                    | Next                   | _ |
|        |                           |                        |   |
|        |                           |                        |   |
|        |                           |                        |   |

#### Read the install notification and select "Next"

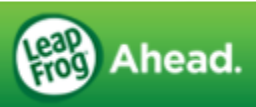

| 4 | ) Dowr      | nloads                                                               |                                     | -  | E . |
|---|-------------|----------------------------------------------------------------------|-------------------------------------|----|-----|
|   |             | mazonApps-release-1.aj<br>14 PM 5.09MB ama                           | <b>ok</b><br>zonadsi-a.akamaihd.net |    |     |
|   |             |                                                                      |                                     |    |     |
|   | <b>1</b>    | Appstore                                                             |                                     |    | 1   |
|   | Do y<br>acc | ou want to install this a ess to:                                    | pplication? It will ge              | et |     |
|   |             | find accounts on the devi<br>use accounts on the devi                | ce                                  |    |     |
|   | DEV         | ICE ACCESS                                                           |                                     |    |     |
|   |             | full network access view network connection                          | s                                   |    |     |
|   |             | prevent tablet from sleep                                            | ing                                 |    |     |
|   |             | install shortcuts<br>read Home settings and s<br>uninstall shortcuts | shortcuts                           |    | l   |
|   |             | Cancel                                                               | Install                             | _  |     |
|   |             |                                                                      |                                     |    |     |
|   |             | $\leftrightarrow$                                                    |                                     |    |     |

Read the install notification and select "Install" if you agree.

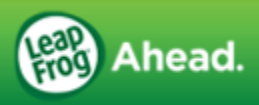

| ± 🖬  |                                    |             |         |    | <b>†</b> | 12:42 PM |
|------|------------------------------------|-------------|---------|----|----------|----------|
| () D | ownloads                           |             |         |    | F        |          |
| ۲    | Amazon_App.apk<br>12:41 PM 31.93MB | nadsi,hs.Ar | nwd.net |    |          |          |
|      |                                    |             |         |    |          |          |
| L    | Amazon                             |             |         |    |          |          |
| L    | App installed.                     |             |         |    |          |          |
| L    |                                    |             |         |    |          |          |
| L    |                                    |             |         |    |          |          |
| L    |                                    |             |         |    |          |          |
|      |                                    |             |         |    |          |          |
|      |                                    |             |         |    |          |          |
| Ŀ    | Done                               |             | Ope     | en |          |          |
|      |                                    |             |         |    |          |          |
|      |                                    |             |         |    |          |          |
|      |                                    |             |         |    |          |          |
|      | Ú                                  | C           |         |    |          |          |

After the installation is complete, you are ready to use Amazon Appstore.

Log in with your Amazon account or create a new one.

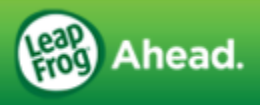

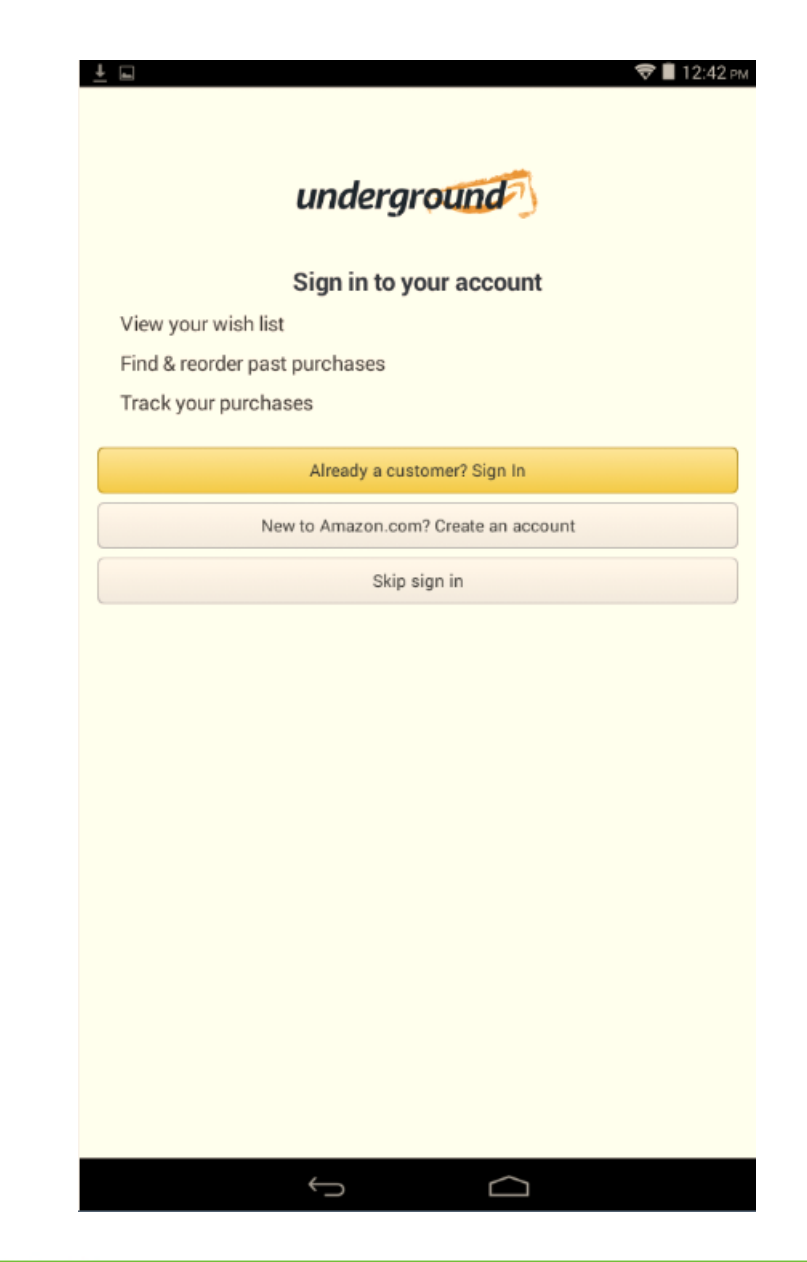

## The Amazon Appstore should now open on the tablet.

After downloading an app from the Amazon Appstore, tap "Install" to complete the app installation.

You can also check out the Help screen in the Amazon Appstore for more information.

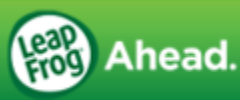

### Home Screen

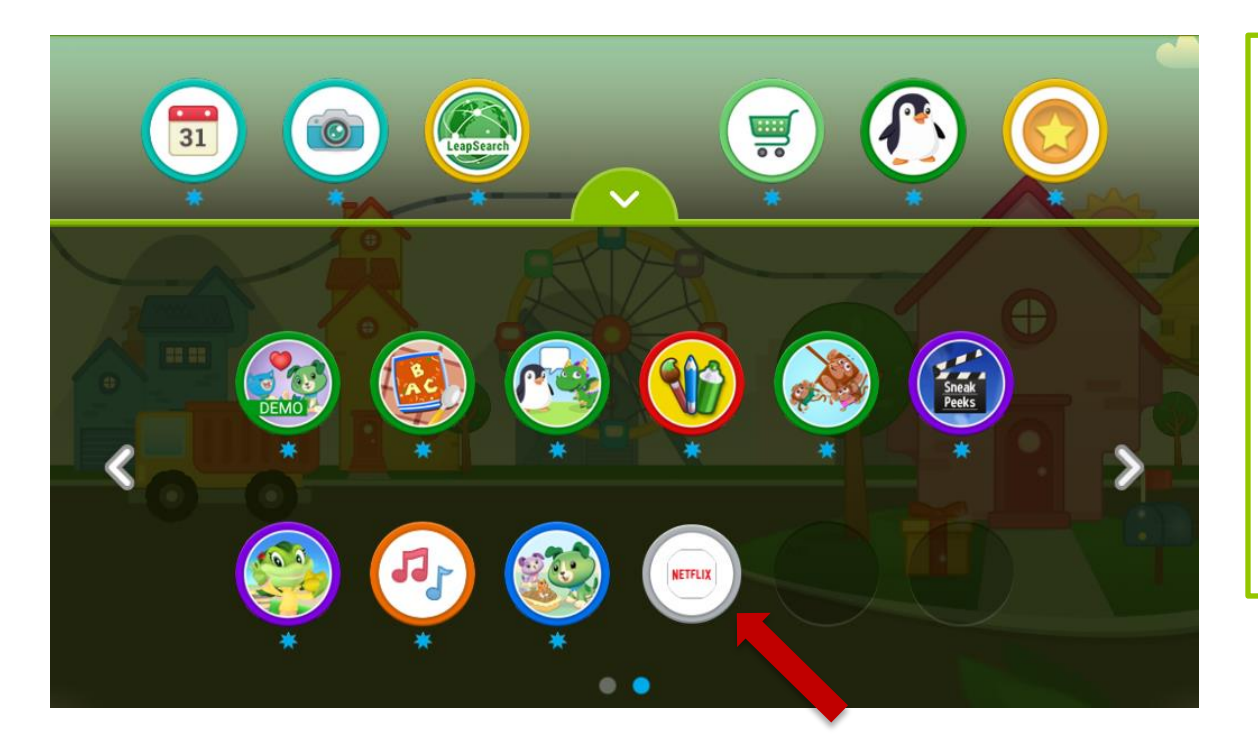

When you install an app from the Amazon Appstore, it will appear in your child's app tray with a gray border.

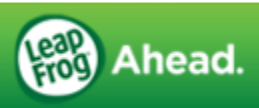

### Where to Find Amazon App Store Once Installed

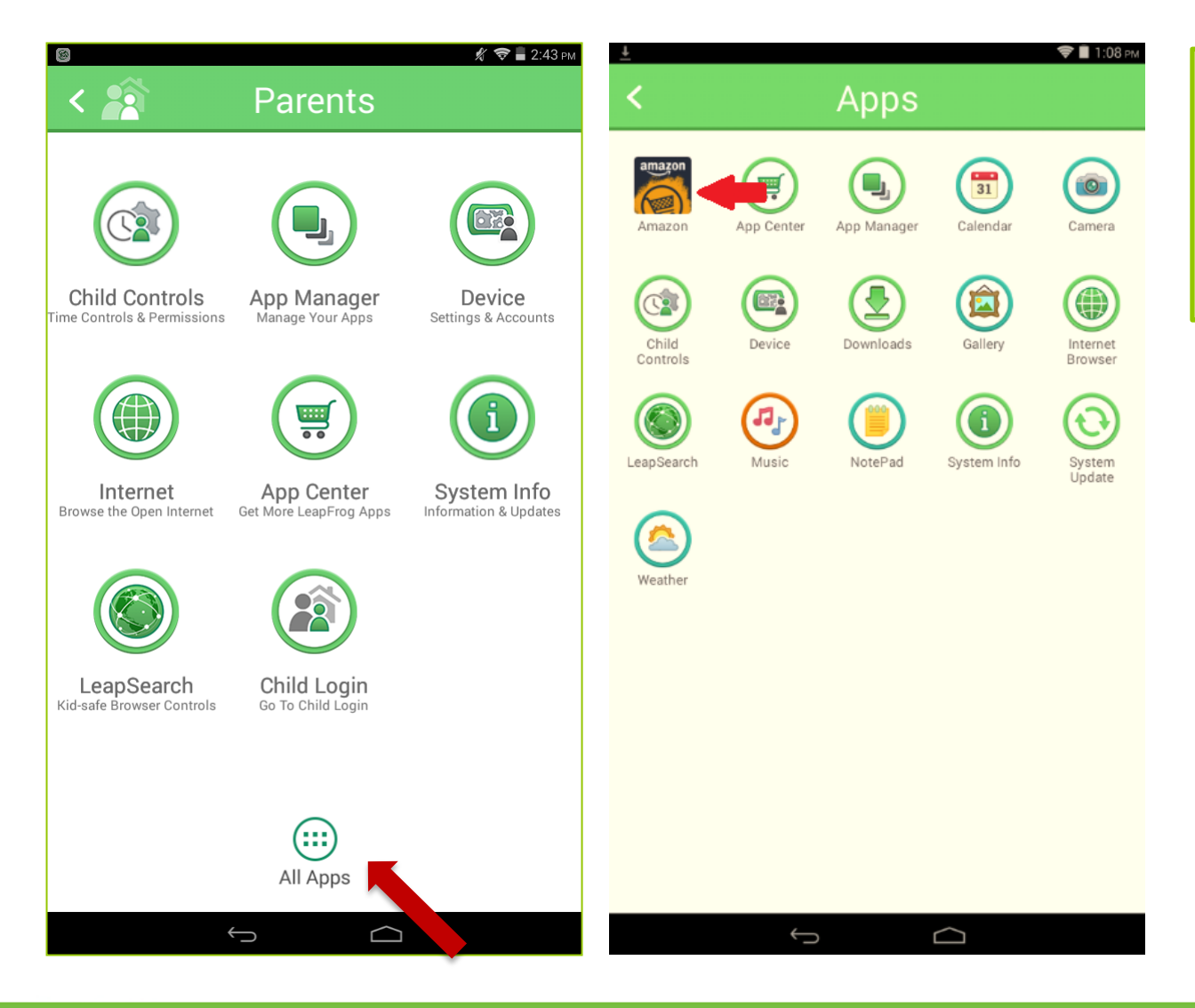

To find the Amazon App Store, go to Parents, then select "All Apps."

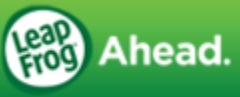

## **Amazon Controls**

For information on Amazon store settings such as how to disable in-app purchases and enabling other Amazon parental controls, open the Amazon Appstore and select "Customer Service" from the drop down menu.

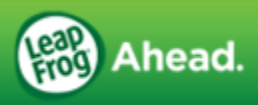